## Are all of your Amazon purchases supporting Bright School???

Here's how to make sure when you shop for the holidays, Bright receives a donation from the sales!

From your iPhone's Amazon app, 1 click on the three horizontal bars in the lower right-hand corner. Scroll all the way to the bottom to Settings. 2 Click AmazonSmile. If AmazonSmile is turned ON, your charity should show Bright School Inc.

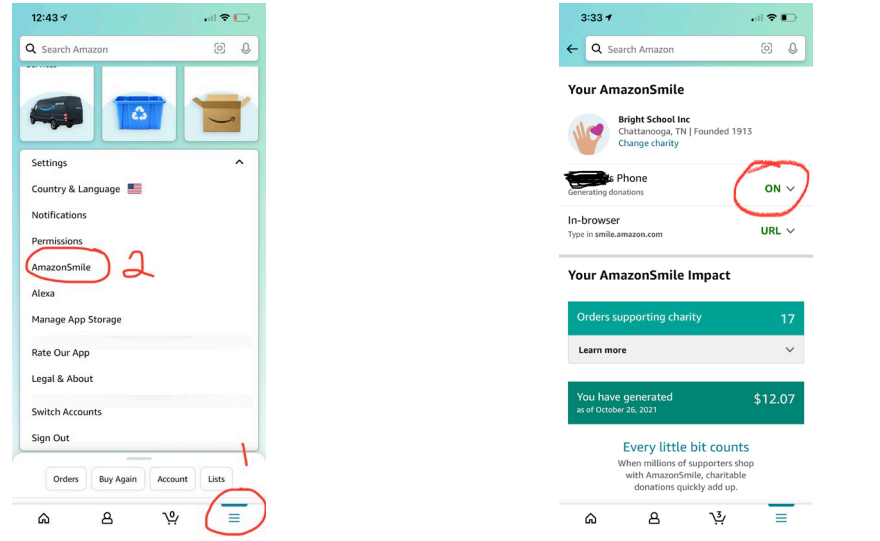

To add Bright, search for and select the school as your charity. Tap OFF then select Turn on AmazonSmile, click Next, then Enable Notifications. You should be set to start shopping!

| Q Search Amazon                                                       | © •<br>me!<br>popers who have<br>for charity, so far. | Always use<br>www.smile.amazon.com |
|-----------------------------------------------------------------------|-------------------------------------------------------|------------------------------------|
| TIPS FOR MEMBER                                                       | ts                                                    | your computer.                     |
| with AmazonSmile on in the Renew AmazonSmile twice a when it's time!) | app                                                   | ▼                                  |
| Type in smile.amazon.com o computer or tablet                         | when you shop on your                                 |                                    |
| Start Shoppir                                                         | ng                                                    |                                    |
| our AmazonSmile                                                       |                                                       |                                    |
| See your impact                                                       | >                                                     |                                    |
| Donate from Charity Lists                                             | >                                                     |                                    |
| Change your charity                                                   | >                                                     |                                    |
| <u>م</u> ۹ -                                                          | ≌ ≣                                                   |                                    |